## คู่มือการใช้งานโปรแกรมบันทึกข้อมูล คนลา/ปลดอัตรากำลัง/ภาระงานเกิน

### ตอนที่ 1 สำหรับผู้ตรวจการพยาบาล/หอผู้ป่วย/หน่วยงาน

โปรแกรมบรรจุอยูบน Intranet บน เว็บไซด์ฝ่ายบริการพยาบาล ผู้มีสิทธิ์เข้าใช้งานโปรแกรม คือ พยาบาล

|                                                                                                    | <b>เข้ายภายใน ฝ่ายบริการพย</b><br>าบาลสองสานครินทร์ คณะแพทยศาสตร์                                                                                                    | า <b>บาณ</b><br>ผู้พัฒนาเว็บไซส์ : ธิตารัตย์ พอยแก้ว |
|----------------------------------------------------------------------------------------------------|----------------------------------------------------------------------------------------------------|------------------------------------------------------|
| รายงานด้วยิ้วัด • รายงานการประชุม •                                                                                                    | สารสนเทศปี56-62 • มาตรฐานแนะปฏิบัติ • ปุตรวจการพยาบาดนอกเวลาฯ •                                                                                                    | แบบฟอร์มการพยาบาล/แบบประเมิน และสรุป QA 🔹            |
| <ul> <li>จะเป็นมประกาศให้อนุล •</li> <li>ดูเมื่อ สำขมริการหนามาล •</li> <li>แหนกอนุพธ์-แผนปฏิบัติการ สำขา •</li> <li>รายงามผลการสำเนินงาน •</li> <li>สถานะดูมือเที่อรอกำเนตสายแห่ง •</li> <li>แนนสอนกามออนไลม์ใจ-Questionnaire) •</li> </ul> | ข่าวประชาสัมพันธ์ ไหร<br>- มาสาการเม็ลหละผู้บานควบคริมาร์สูลเรื่อ วัน 4 ดี 100 ปี ในเวลารายการเมลกเวลารายการเปลี่มประ<br>22 มกราคม 2563)**<br>- รายงาน SAR อมันปรับประ ธับราคม 2562<br>- การรายงานข้อมูลอมัลิการณ์ เหตุการณ์ให้สิ่งประสงค์เกษรายน HIS |                                                      |

#### การบันทึกข้อมูล

<u>ส่วนที่ 1</u> ใส่รายละเอียดดังนี้

ส่วนที่ (zone) ให้ระบุส่วนตามหอผู้ป่วย/หน่วยงานของท่าน ส่วนหอผู้ป่วย/หน่วยงาน
 ที่ไม่ได้อยู่ในส่วนที่ 1 กับ 2 ให้เลือก อื่นๆ

- การแจ้งลา

1.แจ้ง ผู้ตรวจการพยาบาล หรือ ผู้ตรวจการพยาบาลนอกเวลาราชการ

2.ช่วงเวลา ให้ระบุช่วงเวลาของการปฏิบัติงานของผู้ตรวจการพยาบาล หรือผู้ตรวจการพยาบาลนอก เวลาราชการที่ท่านต้องการแจ้ง

 วันที่ ให้ระบุ วันที่ปฏิบัติงานตามช่วงเวลาที่ของผู้ตรวจการพยาบาล หรือผู้ตรวจการพยาบาลนอก เวลาราชการที่ท่านต้องการแจ้ง

<u>ตัวอย่าง</u> หอผู้ป่วยแจ้งคนลา/ปลดอัตรากำลัง/ภาระงานเกิน เวลา 07.30 น. วันที่ 05/03/2020

<u>การลงบันทึก</u> แจ้งลา ผู้ตรวจการพยาบาลนอกเวลาราชการ ช่วงเวลา 16.00-08.00 น. วันที่ 04/03/2020

รหัสบุคลากร ระบุรหัสบุคลากรของผู้บันทึกข้อมูล

หากระบุแจ้งผู้ตรวจการพยาบาลนอกเวลาราชการข้อมูลจะไปแสดงในหน้ารายงานของ ผู้ตรวจการพยาบาลนอกเวลาราชการด้วย เพื่อใช้ประกอบการส่งเวรผู้ตรวจการพยาบาล โดยหอผู้ป่วย/ หน่วยงานไม่ต้องโทรแจ้งทางโทรศัพท์

|                      | บันทึกข้อมูล คนลา/ปลดอัตรากำลัง/ภาระงานเกิน                                                                                                    |
|----------------------|----------------------------------------------------------------------------------------------------|
| สถานที่/เวลา/การแจ้ง | ส่วนที่ - Select - • พอยู่ป่วย<br>แจ้งลาselect • ช่วงเวลา 16.00-08.00 น. • วันที่ 05/03/2020<br>***** ช่วงเวลา วันที่ ให้ระบุ ช่วงเวลา วันที่ของการปฏิบัติงานของ ผู้ตรวจการพยาบาลหอกเวลาที่ต่องการแจ้งลา *****<br><u>ส่วอป่าง</u> พอผู้ป่วยแจ้งคนลา ปลดอัตรากำลังการงานเกิน เวลา 07.30 น. วันที่ 05/03/2020 <u>การลงบันทึก</u> แจ้งลา ผู้ตรวจการพยาบาลนอกเวลาที่ต่องการแจ้งลา **** |
| ผู้บันทึกข่อมูล      | รหัสบุคลากร<br>รมชิกส1                                                                                                    |
|                      | <u>หน้าแก้ใชช่อมูล////////////////////////////////////</u>                                                                                                    |
|                      | <u>หลักเกณฑ์การปรับลอสัตรากำลัง</u><br>ดู <u>มือการใช้โปรแกรม</u>                                                                                                    |
|                      |                                                                                                    |

เมื่อเสร็จแล้วกด submit1 จะแสดงข้อมูล<u>ส่วนที่ 2</u>

<u>ส่วนที่ 2</u> ใส่รายละเอียดข้อมูลของคนลา/ปลดอัตรากำลัง/ภาระงานเกิน วันที่ลา เวร จากนั้นกด submit2 เพื่อบันทึกข้อมูล หากจะลงบันทึกคนต่อไปให้แก้ไขเฉพาะส่วนที่ 2 แล้วกด submit2 เพื่อ บันทึก

|           | บันทึกข้อมูล คนลา/ปลดอัตรากำลัง/ภาระงานเกิน |                                                                |              |                                        |                                      |                                                       |  |  |  |  |  |  |
|-----------|---------------------------------------------|----------------------------------------------------------------|--------------|----------------------------------------|--------------------------------------|-------------------------------------------------------|--|--|--|--|--|--|
| สถานที่   | /่เวลา/การแจ้ง                              | มมที่ 1 • พอผู้ป่วย ดีลอกรรมกรงสังหายโง(SRCU) ▼<br>รังลาselect |              |                                        |                                      |                                                       |  |  |  |  |  |  |
| ผู้บันทึย | าข้อมูล                                     | รมัสบุคลากร<br>submit                                          |              |                                        |                                      |                                                       |  |  |  |  |  |  |
|           |                                             | หม่วนก็ไขส่อหลุด////////////////////////////////////           |              |                                        |                                      |                                                       |  |  |  |  |  |  |
|           |                                             |                                                                |              |                                        |                                      | <u>หลกเกณฑการบรบสตอตรากาสง</u><br>ดู่มือการใช้โปรแกรม |  |  |  |  |  |  |
| ที่       | ประเภทการลา/ปลดอัตรา<br>กำลัง/ภาระงาบเกิบ   | วันที่ลา                                                       | 135          | คนลา/ปลดอัตรากำลัง<br>(ใส่รหัสบุคลากร) | สาเหตุคนลา/ปลดอัตรากำลัง/ภาระงานเกิน | ผู้ปฏิบัติงานแทน/ภาระงาน<br>เกิน<br>(ใส่รหัสบุคลากร)  |  |  |  |  |  |  |
| 1         | - Select -                                  | 05/03/2020 - 05/03/2020                                        | - Select - 🔻 |                                        |                                      |                                                       |  |  |  |  |  |  |
|           | submi2                                      |                                                                |              |                                        |                                      |                                                       |  |  |  |  |  |  |

#### การแก้ไข/ลบข้อมูล

- Click หน้าแก้ไขข้้อมูล เลือก ส่วนที่ หอผู้ป่วยและช่วงวันที่ลา ที่ต้องการดึงมาแก้ไข แล้วกดค้นหา

- หากต้องการแก้ไขข้อมูลให้เลือก Edit ต้องการลบข้อมูลให้เลือก Delete

| บันทึกข้อมูล คนลา/ปลดอัตรากำลัง/ภาระงานเกิน |                                                |                                                                      |  |  |  |  |  |  |
|---------------------------------------------|------------------------------------------------|----------------------------------------------------------------------|--|--|--|--|--|--|
| สถานที่/เวลา/การแจ้ง                        | ส่วนที่ - Select - • พอผู้ป่วย<br>แจ้งลาselect | อา 16 00.08 00 พ. วัพซี่ 04/03/2020                                  |  |  |  |  |  |  |
| ผู้บันทึกข้อมูล                             | รมัสบุคลากร<br>รมอิทสา                         |                                                                      |  |  |  |  |  |  |
|                                             |                                                | <u>หน้าแก้ใขข้อมูล//////<br/>เส้นและสายงาน</u><br>รูปรับลดอัตรากำลัง |  |  |  |  |  |  |
|                                             |                                                | <u>คุมอการเชเบรแกรม</u>                                              |  |  |  |  |  |  |

|                        | แก้ไขการข้อมูลคนลา/ปลดอัตรากำลัง/ภาระงานเกิน                               |                                       |                |                       |         |                    |   |                              |                                     |                                                |   |                                 |               |          |           |  |
|------------------------|----------------------------------------------------------------------------|---------------------------------------|----------------|-----------------------|---------|--------------------|---|------------------------------|-------------------------------------|------------------------------------------------|---|---------------------------------|---------------|----------|-----------|--|
|                        | ส่วนที่ - Select - • ) หอยู่ป่วย วันที่ดา 26/02/2020 ดัง 26/02/2020 ตั้นหา |                                       |                |                       |         |                    |   |                              |                                     |                                                |   |                                 |               |          |           |  |
|                        | <u>หน้ามันทึกข่อมูล</u> ////////////////////////////////////               |                                       |                |                       |         |                    |   |                              |                                     |                                                |   |                                 |               |          |           |  |
|                        |                                                                            |                                       |                |                       |         |                    |   |                              |                                     |                                                | 1 | หลักเกณฑ์ก                      | าารปรับลดอัตร | ากำลัง   |           |  |
| ที่                    | หอผู้ป่วย                                                                  | แจ้งลา                                | ประเภท         | วันที่ลา              | 135     | คนลา/ปลดอัตรากำลัง |   | คนลา/ปลดอัตรากำลัง           |                                     | คนลา/ปลดอัตรากำลัง สาเหตุคนลา/ปลดอัตรากำลัง/ภา |   | ผู้ปฏิบัติงานแทน/ภาระงา<br>เกิน |               | /ภาระงาน | ผู้บันทึก |  |
|                        |                                                                            |                                       |                |                       |         | ชื่อ-สกุร          | ล | ด่าแหน่ง                     | งานเกน                              | ชื่อ-สกุล                                      |   | ดำแหน่ง                         | ชื่อ-สกุล     |          |           |  |
| 30504<br><u>Delete</u> | ลยกรรมทางเดินหายใจ(SRCU)                                                   | ผู้ตรวจการ<br>พยาบาลนอก<br>เวลาราชการ | ลาป่วย         | 1-02-2563 - 1-02-2563 | เวรนอน  |                    |   | แม่บ้าน                      | ปวดศีรษะ เป็นหวัด                   |                                                |   | แม่บ้าน                         |               | Edit     |           |  |
| 30506<br><u>Delete</u> | ลยกรรมทางเดินหายใจ(SRCU)                                                   | ผู้ดรวจการ<br>พยาบาลนอก<br>เวลาราชการ | ปลดอัตราก่าลัง | 1-02-2563 - 1-02-2563 | เวรบ่าย |                    |   | พนักงาน<br>ช่วยการ<br>พยาบาล | ขอด 3 เดียง รอรับ refer 1 case      |                                                |   |                                 |               | Edit     |           |  |
| 30505<br><u>Delete</u> | ลยกรรมทางเดินหายใจ(SRCU)                                                   | ผู้ตรวจการ<br>พยาบาลนอก<br>เวลาราชการ | ปลดอัตราก่าลัง | 1-02-2563 - 1-02-2563 | เวรบ่าย |                    |   | พยาบาล                       | ยอด 3 เดียง รอรับ case refer 1 case |                                                |   |                                 |               | Edit     |           |  |

#### การดูรายงาน

Click หน้ารายงาน

 - ต้องการดูข้อมูลทั้งหอผู้ป่วย ให้เว้นว่างในช่องบุคลากรคนลา เลือกหอผู้ป่วยและช่วงวันที่ลา แล้วกดค้นหา
 - ต้องการดูข้อมูลรายบุคคล ใส่รหัสบุคลากรคนที่ลา ในช่องบุคลากรคนลา เลือกหอผู้ป่วยและช่วงวันที่ ลา แล้วกดค้นหา

|                      | บันทึกข้อมูล คนลา/ปลดอัตรากำลัง/ภาระงานเกิน                                                                                                    |                                             |
|----------------------|----------------------------------------------------------------------------------------------------|---------------------------------------------|
| สถานที่/เวลา/การแจ้ง | ส่วนที่ - Select - • พอผู้ป่วย<br>แร้งลาselect • ปวงเวลา 16.00-08.00 น • วันที่ 05/03/2020<br>***** ช่วงเวลา วันที่ ให้ระบุ ช่วงเวลา วันที่ของการปฏิบัติงานของ ผู้ตรวจการพยาบาลหรือผู้ตรวจการพยาบาลนอกเวลาที่ต้องการแจ้งลา *****<br><u>ตัวอย่าง</u> พอผู้ป่วยแจ้งคนลา ปลออัตรากำลัง ภารนราบกับ เวลา 07.30 น. วันที่ 05.03/2020 <u>การลงบันทัก</u> แจ้งลา ผู้ตรวจการพยาบาลนอกเวลาที่ต้องการแจ้งลา ***** | 04/03/2020                                  |
| ผู้บันทึกข้อมูล      | รหัสนุคลากร<br>submit1                                                                                                    |                                             |
|                      | หน้าแก้ไขข่อมูล///                                                                                                    | ////////// <u>หน้ารายงาน</u>                |
|                      | นลักเกณฑ์ก                                                                                                    | การปรับลดอัตราก่าลัง<br>คู่มือการใช้โปรแกรม |
|                      |                                                                                                    |                                             |

|                                                                                                    | รายงานข้อมูลคนลา/ปลดอัดรากำลัง/ภาระงานเกิน                              |                          |        |           |     |                |         |                                  |                           |                                |                                  |  |  |  |
|----------------------------------------------------------------------------------------------------|-------------------------------------------------------------------------|--------------------------|--------|-----------|-----|----------------|---------|----------------------------------|---------------------------|--------------------------------|----------------------------------|--|--|--|
| หอผู้ป่วย - Select - • วับทีลา ตั้งแต่วันที่ 04/03/2020 ถึง 04/03/2020 รหัสบุตลากรคนลา(กรณีต้องการดูข้อบูตรายบุคคล) ต่มหา |                                                                         |                          |        |           |     |                |         |                                  |                           | ันหา                           |                                  |  |  |  |
| <u>หน้ามันซึกส่อมูล////////////////////////////////////</u>                                                               |                                                                         |                          |        |           |     |                |         |                                  |                           |                                | <u>แก้ไขข้อมูล</u>               |  |  |  |
|                                                                                                    |                                                                         |                          |        |           |     |                |         |                                  | <u>หลักเก</u>             | <u>ณฑ์การปรับล</u><br>ค่มือการ | <u>ดอัตรากำลัง</u><br>ใช่โปรแกรม |  |  |  |
| รายง                                                                                                    | รายงานผู้ตรวจการพยาบาลนอกเวลาราชการ ส่วนที่ ตั้งแต่วันที่ - ถึงวันที่ - |                          |        |           |     |                |         |                                  |                           |                                |                                  |  |  |  |
| 5                                                                                                    | ນລະບໍ່ປ່ວຍ                                                              | ແລ້ງລວ                   | Javion | วับเชื่อว | 125 | คนลา/ปลดอัตราก | ำลัง    | สาเหตุคนลา/ปลดอัตรากำลัง/ภาระงาน | ผู้ปฏิบัดิงานแทน/ภาระงานเ | กิน                            | ผู้บันทึก                        |  |  |  |
| - 11                                                                                                    | ияйал                                                                   | ทยพิมาก แสงหม วระเบม วกม |        | A MARKET  |     | ชื่อ-สกุล      | ตำแหน่ง | เกิน                             | ชื่อ-สกุล                 | ตำแหน่ง                        | ชื่อ-สกุล                        |  |  |  |

# ตอนที่ 2 สำหรับผู้ตรวจการพยาบาลนอกเวลาราชการ

**การดูรายงาน** ให้เลือกส่วนที่รับผิดชอบ และช่วงวันที่ในการดูรายงาน

| ผู้ตรวจการพยาบาลนอกเวลาราชการ ส่วนที่ Select 🔹 วันที่ผู้ตรวจการพยาบาลนอกเวลาราชการปฏิบัติงาน ตั้งแต่ 04/03/2020 ถึง 04/03/2020 |                                                                                                    |             |           |     |                |         |                                             |                     |           |          |  |  |
|----------------------------------------------------------------------------------------------------|----------------------------------------------------------------------------------------------------|-------------|-----------|-----|----------------|---------|---------------------------------------------|---------------------|-----------|----------|--|--|
| รายง                                                                                                    | ศัณภา<br><u>หลักเกณฑ์การปรับลออัตรากำลัง</u><br><u>ดุยือการไขโปรแกรม<br/>รายงานผู้ตรวจการพยาบาลนอกเวลาราชการ ส่วนที่ ดั้งแต่วันที่ - ถึงวันที่ -</u> |             |           |     |                |         |                                             |                     |           |          |  |  |
| 3                                                                                                    | ນວະມີໄວຍ                                                                                                    | Jszion      | วับเพื่อว | 125 | คนลา/ปลดอัตราเ | กำลัง   | สาเหตุดบอา/ปอดอัตราถ่าอัง/การขงาบเกิน       | ผู้ปฏิบัดิงานแทน/ภา | ระงานเกิน | เข้ามหือ |  |  |
| <b></b>                                                                                                    | 104010                                                                                                    | The country | 747101    |     | ชื่อ-สกุล      | ตำแหน่ง | a (chiện dà 7 đàn đàn) (n thờnh 1300 từ chu | ชื่อ-สกุล           | ต่าแหน่ง  | 32400    |  |  |